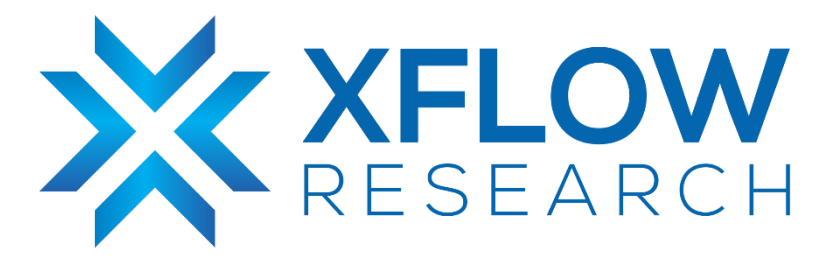

# Installation of GNS3 & vTestbed setup for SONiC

# **Revision History**

| Revision No. | Description                                       | Editor                      | Date         |
|--------------|---------------------------------------------------|-----------------------------|--------------|
| 1.0          | Testing Guide to setup vTestBed                   | Humza Altaf,<br>Hamza Iqbal | Aug 30, 2022 |
| 2.0          | Installation of GNS3 and vTestbed setup for SONiC | Bushra Azmat Qureshi        | Jun 20, 2023 |

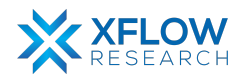

## **Table of Contents**

| Introduction                 | 3  |
|------------------------------|----|
| Installation Procedure       | 3  |
| Step-1                       | 4  |
| Step-2                       | 4  |
| Step-3                       | 4  |
| Step-4                       | 5  |
| Testbed Setup                | 6  |
| Virtual Switch Testbed       | 6  |
| Device Image for GNS3        | 6  |
| SONIC image for GNS3         | 7  |
| Importing GNS3 device image  | 8  |
| Port Breakout                | 10 |
| FRR Split Mode Configuration | 11 |
| References                   | 11 |

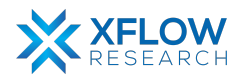

# Introduction

Graphical Network Simulator-3 (shortened to GNS3) is a network software emulator first released in 2008. It allows the combination of virtual and real devices to simulate complex networks. It uses Dynamips emulation software to simulate Cisco IOS. GNS3 is used by many large companies including Exxon, Walmart, AT&T, and NASA, and is also famous for preparing network professional certification exams.

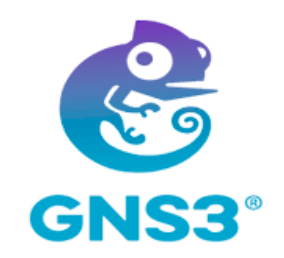

This testing guide explains the step-by-step procedure of GNS3 installation on Ubuntu 22.04 using CLI and then setting up a virtual TestBed for SONiC

### **Installation Procedure**

GNS3 version 2.2.x is compatible with Ubuntu 20.04 | 22.04. For more information on the latest version of GNS3, one can visit this <u>link</u>. First, we have to update and upgrade the packages of the system.

| <pre>bushra@bushra-HP-Laptop-15-da2xxx:~\$ sudo apt update [sudo] password for bushra: Get:1 http://security.ubuntu.com/ubuntu jammy-security InRelease [110 kB] Hit:2 https://download.docker.com/linux/ubuntu jammy InRelease</pre>                                                                                                    |
|----------------------------------------------------------------------------------------------------|
| HIT:3 http://packages.osrroundation.org/gazeoo/ubuntu-stable jammy inkelease<br>Hit:4 http://pk.archive.ubuntu.com/ubuntu jammy Inkelease<br>Hit:5 https://dl.google.com/linux/chrome/deb stable Inkelease                                                                                                    |
| Hit:6 http://packages.ros.org/ros2/ubuntu jammy InRelease<br>Hit:7 https://ppa.launchpadcontent.net/danielrichter2007/grub-customizer/ubuntu<br>jammy InRelease                                                                                                    |
| Get:8 http://pk.archive.ubuntu.com/ubuntu jammy-updates InRelease [119 kB]<br>Hit:9 https://ppa.launchpadcontent.net/gns3/ppa/ubuntu jammy InRelease<br>Get:10 http://pk.archive.ubuntu.com/ubuntu jammy-backports InRelease [107 kB]                                                                                                    |
|                                                                                                    |
|                                                                                                    |
| bushra@bushra-HP-Laptop-15-da2xxx:~\$ sudo apt upgrade                                                                                                    |
| <mark>bushra@bushra-HP-Laptop-15-da2xxx:</mark> ∼\$ sudo apt upgrade<br>Reading package lists Done<br>Building dependency tree Done                                                                                                    |
| <mark>bushra@bushra-HP-Laptop-15-da2xxx:</mark> ∼\$ sudo apt upgrade<br>Reading package lists Done<br>Building dependency tree Done<br>Reading state information Done                                                                                                    |
| <mark>bushra@bushra-HP-Laptop-15-da2xxx:</mark> ∼\$ sudo apt upgrade<br>Reading package lists Done<br>Building dependency tree Done<br>Reading state information Done<br>Calculating upgrade Done                                                                                                    |
| bushra@bushra-HP-Laptop-15-da2xxx:~\$ sudo apt upgrade<br>Reading package lists Done<br>Building dependency tree Done<br>Reading state information Done<br>Calculating upgrade Done<br>The following packages were automatically installed and are no longer required:<br>libflashrom1 libftdi1-2 libllvm13                                                                                                    |
| bushra@bushra-HP-Laptop-15-da2xxx:~\$ sudo apt upgrade<br>Reading package lists Done<br>Building dependency tree Done<br>Reading state information Done<br>Calculating upgrade Done<br>The following packages were automatically installed and are no longer required:<br>libflashrom1 libftdi1-2 libllvm13<br>Use 'sudo apt autoremove' to remove them.                                                                                                    |
| bushra@bushra-HP-Laptop-15-da2xxx:~\$ sudo apt upgrade<br>Reading package lists Done<br>Building dependency tree Done<br>Reading state information Done<br>Calculating upgrade Done<br>The following packages were automatically installed and are no longer required:<br>libflashrom1 libftdi1-2 libllvm13<br>Use 'sudo apt autoremove' to remove them.<br>Get more security updates through Ubuntu Pro with 'esm-apps' enabled:                                                                                                    |
| <pre>bushra@bushra-HP-Laptop-15-da2xxx:~\$ sudo apt upgrade<br/>Reading package lists Done<br/>Building dependency tree Done<br/>Reading state information Done<br/>Calculating upgrade Done<br/>The following packages were automatically installed and are no longer required:<br/>libflashrom1 libftdi1-2 libllvm13<br/>Use 'sudo apt autoremove' to remove them.<br/>Get more security updates through Ubuntu Pro with 'esm-apps' enabled:<br/>libpostproc-dev libjs-jquery-ui libopenexr-dev libavdevice58 libopenexr25<br/>libpostproc-dev libjs-jquery-ui libovdevice.dev libavdevice58 libopenexr25</pre> |

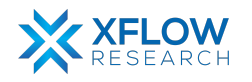

#### Step-1

GNS3 packages are available on gns3 ppa repository. Add the repository by running this command:

sudo add-apt-repository ppa:gns3/ppa

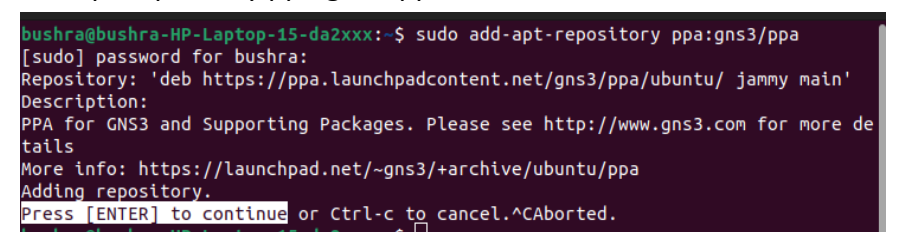

#### Step-2

Update the system package list by running this command again:

sudo apt update

| bushra@bushra-HP-Laptop-15-da2xxx:~\$ sudo apt update                           |
|---------------------------------------------------------------------------------|
| Hit:1 http://packages.ros.org/ros2/ubuntu jammy InRelease                       |
| Hit:2 http://pk.archive.ubuntu.com/ubuntu jammy InRelease                       |
| Get:3 http://security.ubuntu.com/ubuntu jammy-security InRelease [110 kB]       |
| Get:4 http://pk.archive.ubuntu.com/ubuntu jammy-updates InRelease [119 kB]      |
| Hit:5 https://download.docker.com/linux/ubuntu jammy InRelease                  |
| Hit:6 http://packages.osrfoundation.org/gazebo/ubuntu-stable jammy InRelease    |
| Hit:7 https://ppa.launchpadcontent.net/danielrichter2007/grub-customizer/ubuntu |
| jammy InRelease                                                                 |
| Get:8 http://pk.archive.ubuntu.com/ubuntu jammy-backports InRelease [107 kB]    |
| Hit:9 https://ppa.launchpadcontent.net/gns3/ppa/ubuntu jammy InRelease          |
| Hit:10 https://dl.google.com/linux/chrome/deb stable InRelease                  |
| Fetched 336 kB in 2s (148 kB/s)                                                 |

#### Step-3

Now, install GNS3 server by running the following command:

sudo apt-get install gns3-server gns3-gui

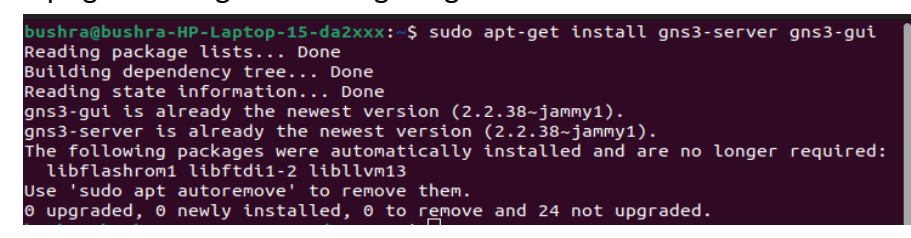

A window will pop-up after installation called "**Configuring ubridge**". Select "yes" from the options:

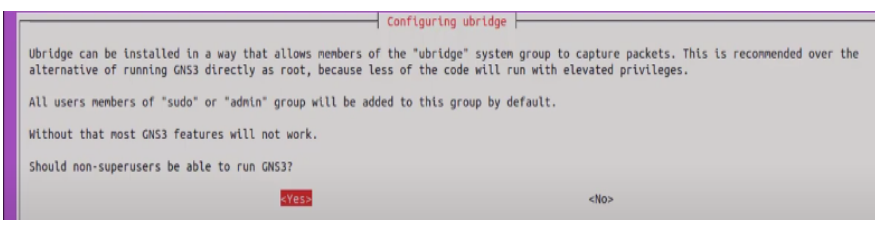

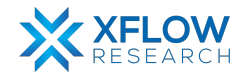

Another window will pop up named "Configuring Wireshark-common". Click "yes" again:

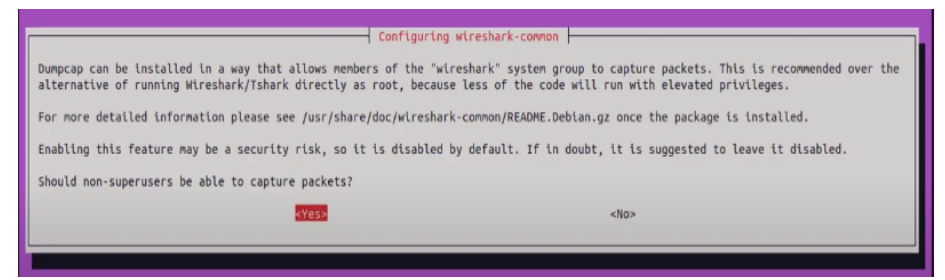

#### Step-4

Now run GNS3 on your computer by running this command on the terminal:

• gns3

|   | bushra@busl        | hra-HP-La | ptop-: | 15-da2xxx | :∼\$ gns3                                     |
|---|--------------------|-----------|--------|-----------|-----------------------------------------------|
|   | 2023-03-24         | 10:38:37  | INFO   | root:126  | Log level: INFO                               |
| 4 | 2023-03-24         | 10:38:37  | INFO   | main:263  | GNS3 GUI version 2.2.38                       |
|   | 2023-03-24         | 10:38:37  | INFO   | main:264  | Copyright (c) 2007-2023 GNS3 Technologies Inc |
|   | 2 <u>023-03-24</u> | 10:38:37  | INFO   | main:265  | Application started with /usr/bin/gns3        |
| H |                    |           |        |           |                                               |

Following window of GNS3 will pop up:

The installation of GNS3 has been completed successfully, which means we're now one step closer to setting up our testbed.

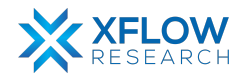

# **Testbed Setup**

To deploy any topology, we will need a testbed that will set up the perfect environment where we can deploy our topologies. Now testbeds are of two types i.e., physical and virtual, depending on our availability of resources (switches, hosts, servers). If we have the required devices available for our topology, then we can go with a physical testbed otherwise we will opt for the virtual one.

#### Virtual Switch Testbed

SONiC (Software for Open Networking in the Cloud) is a free and open-source network operating system (OS) based on Linux that runs on switches from multiple vendors and ASICs and uses a key-value database (Redis). To prepare the testbed, we need the following things:

- 1. GNS3 Software
- 2. Device image for GNS3
- 3. SONiC image (.img file)

If GNS3 software is already installed and running without issues, skip step one and proceed to the next step, which involves acquiring the necessary device images for use in GNS3.

### Device Image for GNS3

To deploy a SONIC image in GNS3, we need a device image. To download that image, go to the link given <u>here</u> and make ".sh" file.

After downloading, some changings are required to make it compatible with GNS3. For Ubuntu, make it executable by "right-click>properties>permissions>allow executing file as program" and then execute it by using command "./<filename>"

Note: Before downloading gns3a file, it must be noted that ".sh" and "sonic-vs.img" files must be present in the same directory.

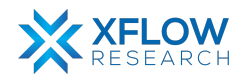

| Basic             | Permissions               | Open With |
|-------------------|---------------------------|-----------|
| Owner:            | Me                        |           |
| Access:           | Read and write            | •         |
| Group:            | humza-vm 👻                |           |
| Access:           | Read and write            | -         |
| Others            |                           |           |
| Access:           | Read and write            | •         |
| Execute:          | ✓ Allow executing file as | s program |
| Security context: | unknown                   |           |
|                   |                           |           |
|                   |                           |           |

### SONiC image for GNS3

To download the SONiC image (.img file) for GNS3, the procedure is given below:

- Open the web browser and type "SONIC- Build Azure pipelines" in the search bar.
- Click the first <u>link</u>.

| SONi | C Image Az | ure Pipelines |              |               |
|------|------------|---------------|--------------|---------------|
| Seq. | Platform   | BranchName    | DefinitionId | Builds        |
| 1    | barefoot   | master        | 146          | Build History |
| 2    | barefoot   | 202205        | 146          | Build History |
| 3    | barefoot   | 202111        | 146          | Build History |

• To download the latest vs image, check available images on the website, confirm the recent build date (e.g., 202205), and click "Build History" to proceed.

| 61 | VS | master | 142 | Azure.sonic-buildimage.official.vs | Build History |
|----|----|--------|-----|------------------------------------|---------------|
| 62 | VS | 202205 | 142 | Azure.sonic-buildimage.official.vs | Build History |
| 63 | VS | 202111 | 142 | Azure.sonic-buildimage.official.vs | Build History |

 It displays a list of different versions of the "vs" images. Select the most recent one and verify the "Result" column which shows "succeeded". Then click "Artifacts" to Proceed further.

| BuildId | BuildNumber | BranchName | BuildName                          | Result    | StartTime           | FinishTime          | Commit     | BuildLink         | Artifacts |
|---------|-------------|------------|------------------------------------|-----------|---------------------|---------------------|------------|-------------------|-----------|
| 244167  | 20230331.4  | 202205     | Azure.sonic-buildimage.official.vs | succeeded | 2023-03-31T08:17:34 | 2023-03-31T13:35:40 | 1cf4c84c43 | <b>Build Link</b> | Artifacts |
| 243523  | 20230330.4  | 202205     | Azure.sonic-buildimage.official.vs | succeeded | 2023-03-30T08:14:47 | 2023-03-30T13:26:30 | f620052715 | Build Link        | Artifacts |
| 242856  | 20230329.4  | 202205     | Azure.sonic-buildimage.official.vs | succeeded | 2023-03-29T08:21:23 | 2023-03-29T13:37:47 | f620052715 | Build Link        | Artifacts |

• Once you click on the "Artifacts" button, a new tab will open displaying "sonic-buildimage.vs" file. Click on it.

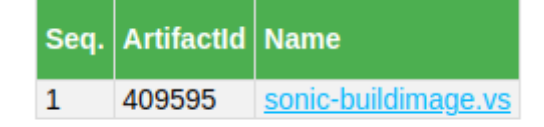

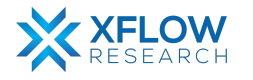

• Locate the "target/sonic-vs.img.gz" option in the new tab. Click on the corresponding button to initiate the download process.

| 1188 | target/sonic-vs.bin        | 955834258 | file |
|------|----------------------------|-----------|------|
| 1189 | target/sonic-vs.img.gz     | 967951500 | file |
| 1190 | target/sonic-vs.img.gz.log | 803606    | file |

### Importing GNS3 device image

To import the device and SONiC image in GNS3 after creating a project, follow the path given below:

• file>import appliance

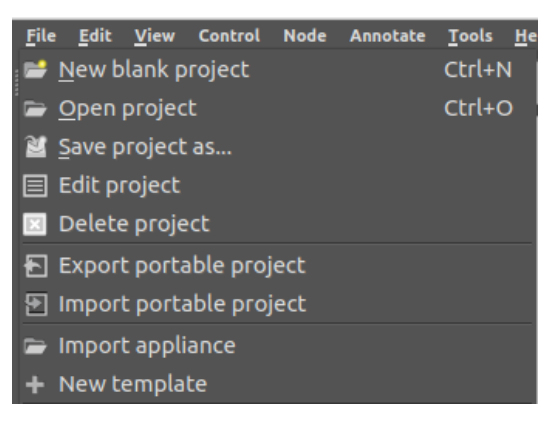

• After that, a pop-up menu will open, Click on "Install the appliance on your local computer".

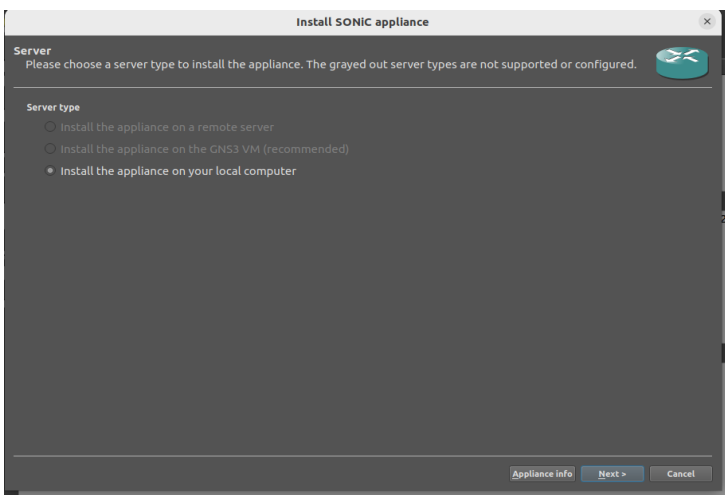

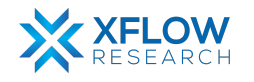

• Now click on the "Next" button.

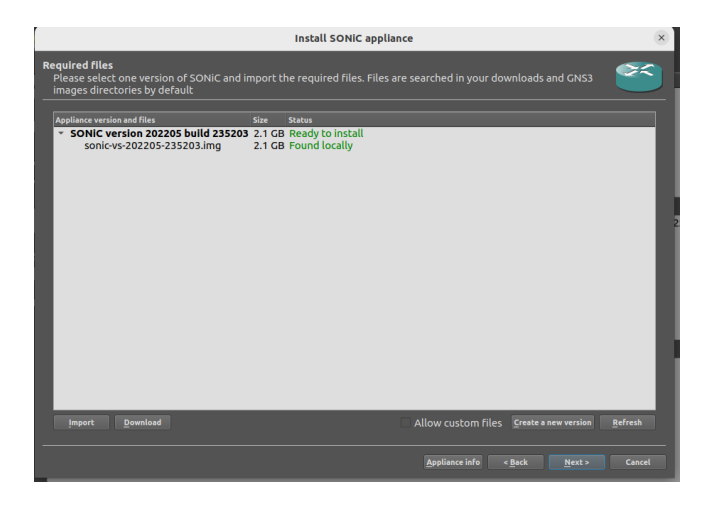

• Looking at the GNS3 interface, we can see that a new device in the section of "Routers" with the name "SONiC 202205 build 235203" has been added to the left side of the screen.

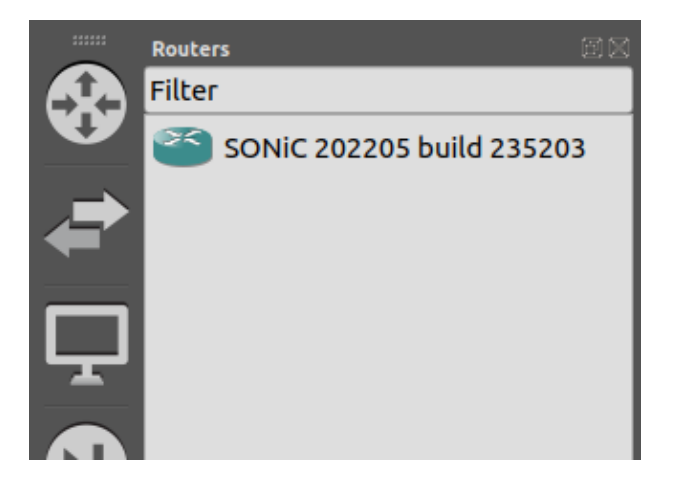

Finally, when the device image is imported, one can use GNS3 to draw different topologies.

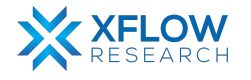

• Drag and drop the router. Run the device by pressing the green "Start" button on the top bar. By clicking on the SONiC router, the following window will pop up:

| ٦Ŧ  | SONIC202205-1 Q ≡ _ □ ×                                                                                                    |
|-----|----------------------------------------------------------------------------------------------------|
|     | <pre>25.851525] rc.local[356]: + [ -d /host/old_config ] 25.892289] rc.local[356]: + [ -f /host/mingraph.xm ] 25.924531] rc.local[356]: + [ -n ] 25.949044] rc.local[356]: + touch /tmp/pending_config_initialization 25.990182] rc.local[356]: + touch /tmp/notify_firstboot_to_platform 26.020322] rc.local[356]: + [ ! -d /host/reboot-cause/platform ]</pre> |
| [   | 26.058212] rc.local[356]: + mkdir -p /host/reboot-cause/platform                                                                                                    |
| [   | 26.090182] rc.local[356]: + [ -d /host/image-202205.250942-c55a5a94e/platfor                                                                                                    |
| m/x | 36_64-kvm_x86_64-r0 ]                                                                                                    |
| [   | 26.138449] rc.local[356]: + sync                                                                                                    |
| [   | 26.170367] rc.local[356]: + [ -n x86_64-kvm_x86_64-r0 ]                                                                                                    |
| [   | 26.197798] rc.local[356]: + [ -n ]                                                                                                    |
| [   | 26.218196] rc.local[356]: + mkdir -p /var/platform                                                                                                    |
| [   | 26.244888] rc.local[356]: + [ -f /etc/default/kdump-tools ]                                                                                                    |
| [   | 26.281524] rc.local[356]: + sed -i -e s/_PLATFORM/x86_64-kvm_x86_64-r0/g                                                                                                    |
| /et | c/default/kdump-tools                                                                                                    |
| [   | 26.332529] rc.local[356]: + firsttime_exit                                                                                                    |
| [   | 26.353820] rc.local[356]: + rm -rf /host/image-202205.250942-c55a5a94e/platf                                                                                                    |
| orm | /firsttime                                                                                                    |
| [   | 26.401934] rc.local[356]: + exit 0                                                                                                    |
| Deb | lan GNU/Linux 11 sonic ttyS0                                                                                                    |
| son | ic login: ∏                                                                                                    |

• Enter the following credentials to have access to the SONiC switch/router.

sonic login: admin

Password: YourPaSsWoRd

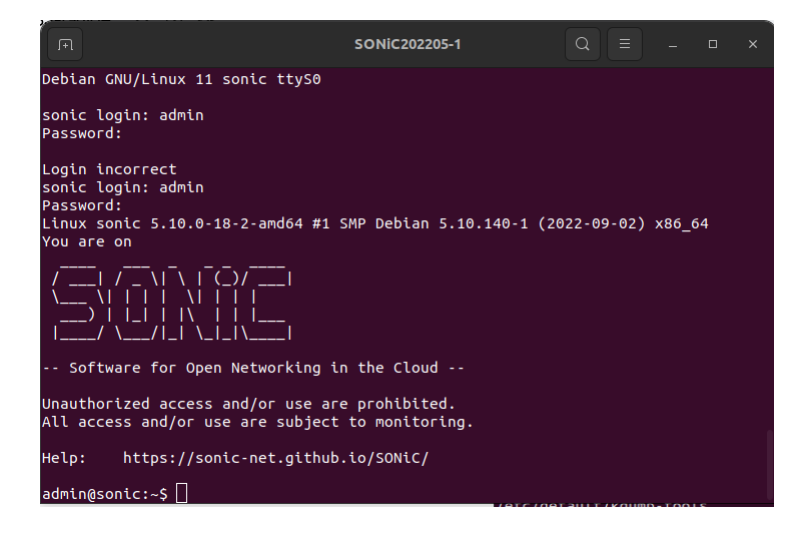

### Port Breakout

In SONiC, the ports are structured in groups of four, such as Ethernet0, Ethernet4, Ethernet8, and so on. When connecting switches in GNS3, a menu appears allowing users to select the desired port. If Ethernet1 is chosen in GNS3, it corresponds to using Ethernet4 in the SONiC CLI. Similarly, selecting Ethernet2 in GNS3 corresponds to using Ethernet8 in the SONiC CLI.

| Interface  | Lanes       | Speed | MTU  | FEC | Alias         | Vlan   | Орег |  |
|------------|-------------|-------|------|-----|---------------|--------|------|--|
|            |             |       |      |     |               |        |      |  |
| Ethernet0  | 25,26,27,28 | 40G   | 9100 | N/A | fortyGigE0/0  | routed | down |  |
| Ethernet4  | 29,30,31,32 | 40G   | 9100 | N/A | fortyGigE0/4  | routed | down |  |
| Ethernet8  | 33,34,35,36 | 40G   | 9100 | N/A | fortyGigE0/8  | routed | down |  |
| Ethernet12 | 37,38,39,40 | 40G   | 9100 | N/A | fortyGigE0/12 | routed | down |  |
| Ethernet16 | 45,46,47,48 | 40G   | 9100 | N/A | fortyGigE0/16 | routed | down |  |
| Ethernet20 | 41,42,43,44 | 40G   | 9100 | N/A | fortyGigE0/20 | routed | down |  |
| Ethernet24 | 1,2,3,4     | 40G   | 9100 | N/A | fortyGigE0/24 | routed | down |  |

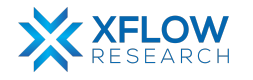

# FRR Split Mode Configuration

It is normal behaviour of SONiC that after rebooting the switch or reloading the config\_db all configurations go back to default for FRR. To avoid this add this to config\_db in "DEVICE\_METADATA":

• "docker\_routing\_config\_mode": "split",

| "DEVICE_METADATA": {                   |  |  |  |  |  |
|----------------------------------------|--|--|--|--|--|
| "localhost": {                         |  |  |  |  |  |
| "bgp asn": "65100",                    |  |  |  |  |  |
| "buffer model": "traditional",         |  |  |  |  |  |
| "default bop status": "up".            |  |  |  |  |  |
| "default_ofcwd_status": "disable"      |  |  |  |  |  |
| "docker_routing_config_mode": "split", |  |  |  |  |  |
| "hostname": "sonic",                   |  |  |  |  |  |
| "hwsku": "Force10-S6000",              |  |  |  |  |  |
| "mac": "0c:a4:8f:41:00:00",            |  |  |  |  |  |
| "platform": "x86 64-kvm x86 64-r0".    |  |  |  |  |  |
| "synchronous mode": "enable".          |  |  |  |  |  |
| "type": "LeafRouter"                   |  |  |  |  |  |
| }                                      |  |  |  |  |  |

### References

- https://www.youtube.com/watch?v=PBdHzJOi1Tc
- https://www.sysnettechsolutions.com/en/what-is-gns3/
- https://en.wikipedia.org/wiki/Graphical\_Network\_Simulator-3
- <u>https://sonic-build.azurewebsites.net/ui/sonic/pipelines</u>
- <u>https://www.n-study.com/en/how-to-use-gns3/using-gns3-appliance/#:~:text=What%2</u> <u>0is%20GNS3%20Appliances%3F,device%20you%20wish%20to%20emulate.</u>

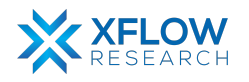